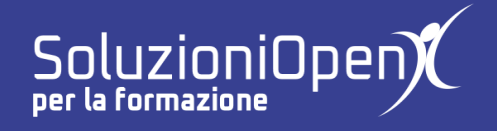

## Le applicazioni di Google: Sites

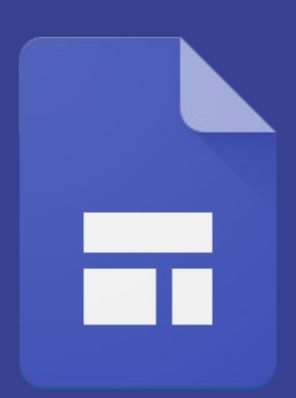

# Scegliere un tema

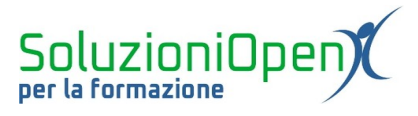

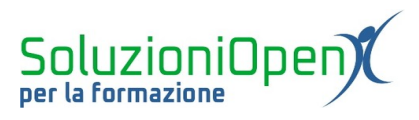

### Indice generale

| Licenza                                       | 4 |
|-----------------------------------------------|---|
| Collaboratori                                 | 4 |
| Data di pubblicazione e versione del software | 4 |
| Scegliere un tema                             | 5 |
| e cegnere un contain                          |   |

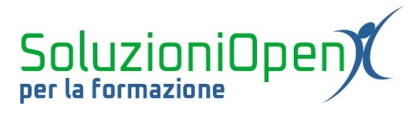

#### Licenza

Copyright © 2020 – Soluzioni Open.

I collaboratori sono elencati nella sezione successiva. Il presente documento può essere distribuito e/o modificato secondo quanto previsto dalla licenza Creative Commons Attributione-Non commerciale - Condividi allo stesso modo (<u>http://creativecommons.org/licenses/by-nc-sa/4.0/deed.it</u>), versione 4.0 o successive.

Tutti i marchi citati nel documento appartengono ai legittimi proprietari.

#### Collaboratori

- Antonio Faccioli
- Samantha Ferrucci

#### Data di pubblicazione e versione del software

Data di pubblicazione 12/05/2020. Basato su Google.

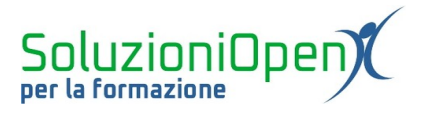

### Scegliere un tema

Un'alternativa all'immagine nel banner è la scelta di un tema.

Come visto nel capitolo riferito all'interfaccia di Sites, nella barra laterale dello spazio di lavoro, troviamo, tra le varie schede, Temi.

Clicchiamo su di essa e osserviamo.

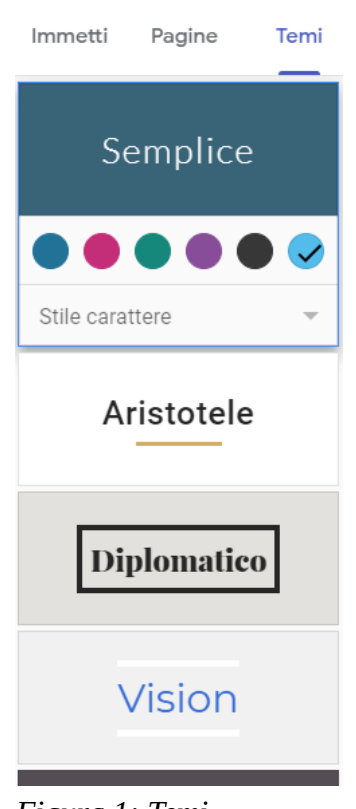

Figura 1: Temi

In questa finestra di dialogo possiamo:

- > selezionare il tipo di tema (es. Semplice, Aristotele, Diplomatico);
- > selezionare il colore di base, diverso a seconda del tema scelto;

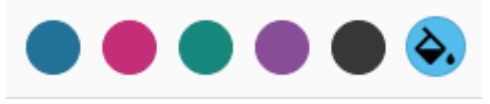

Figura 2: Colore

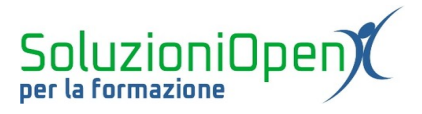

 selezionare la sfumatura del colore di base, cliccando sul pulsante a forma di secchiello di colore;

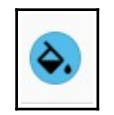

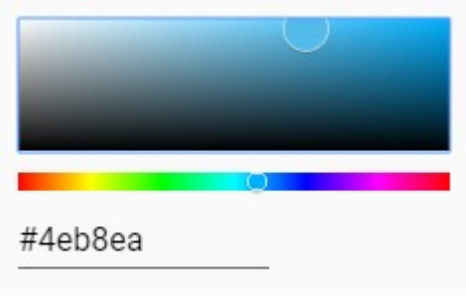

Figura 3: Sfumature

> indicare lo stile del carattere. Esso è diverso a seconda del tema selezionato.

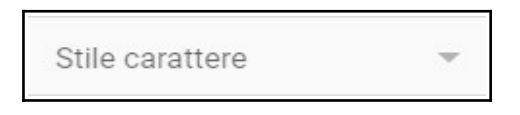